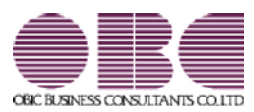

## Ver.2.81 / Ver.2.80

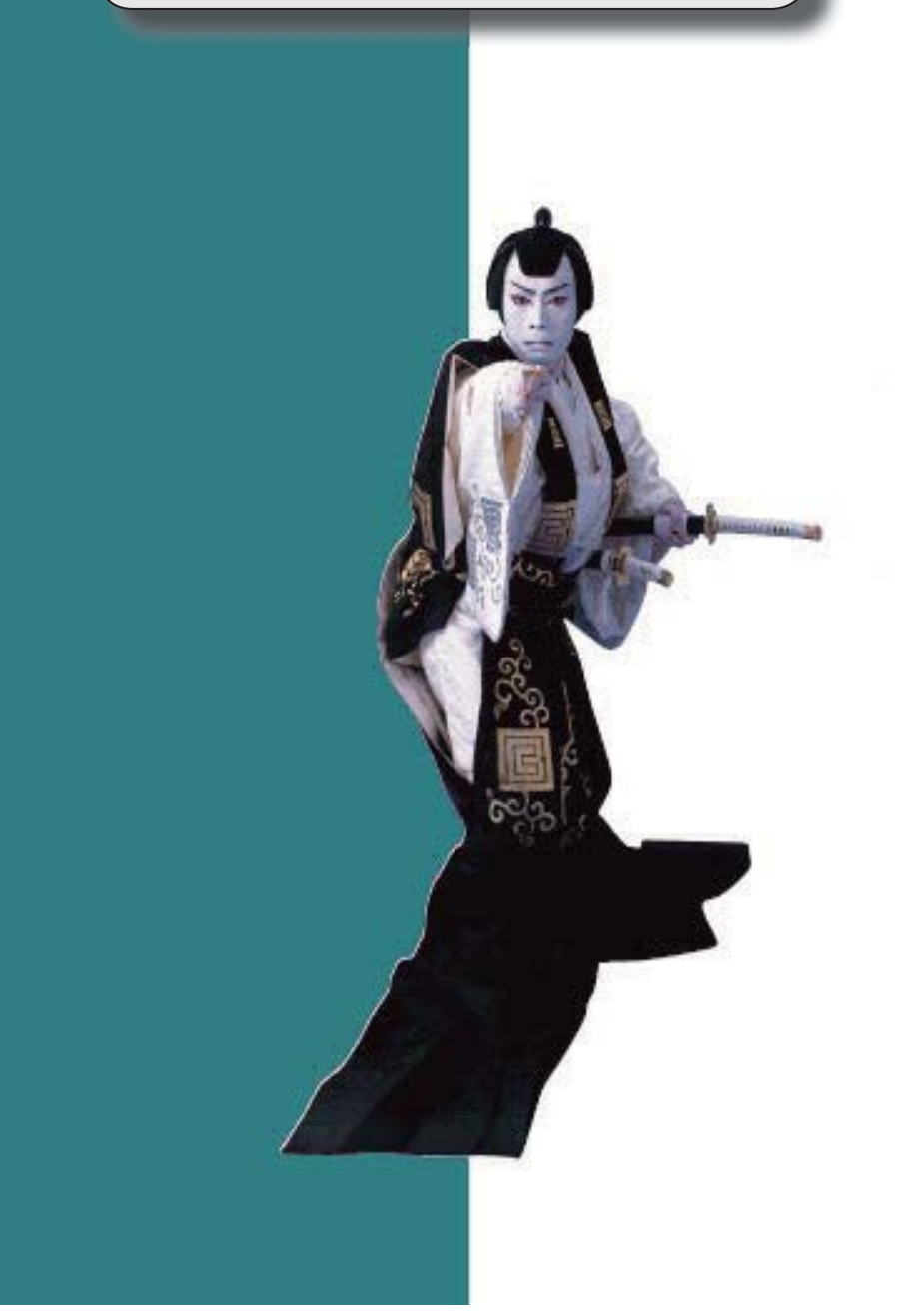

≪改正情報≫

- 国税電子申告(e-Tax)の対応
  - 令和3年9月21日受付開始分
     会社事業概況書の項目変更に対応しました。

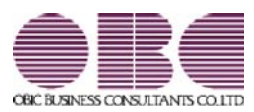

## Ver.2.79 🖊 Ver.2.78

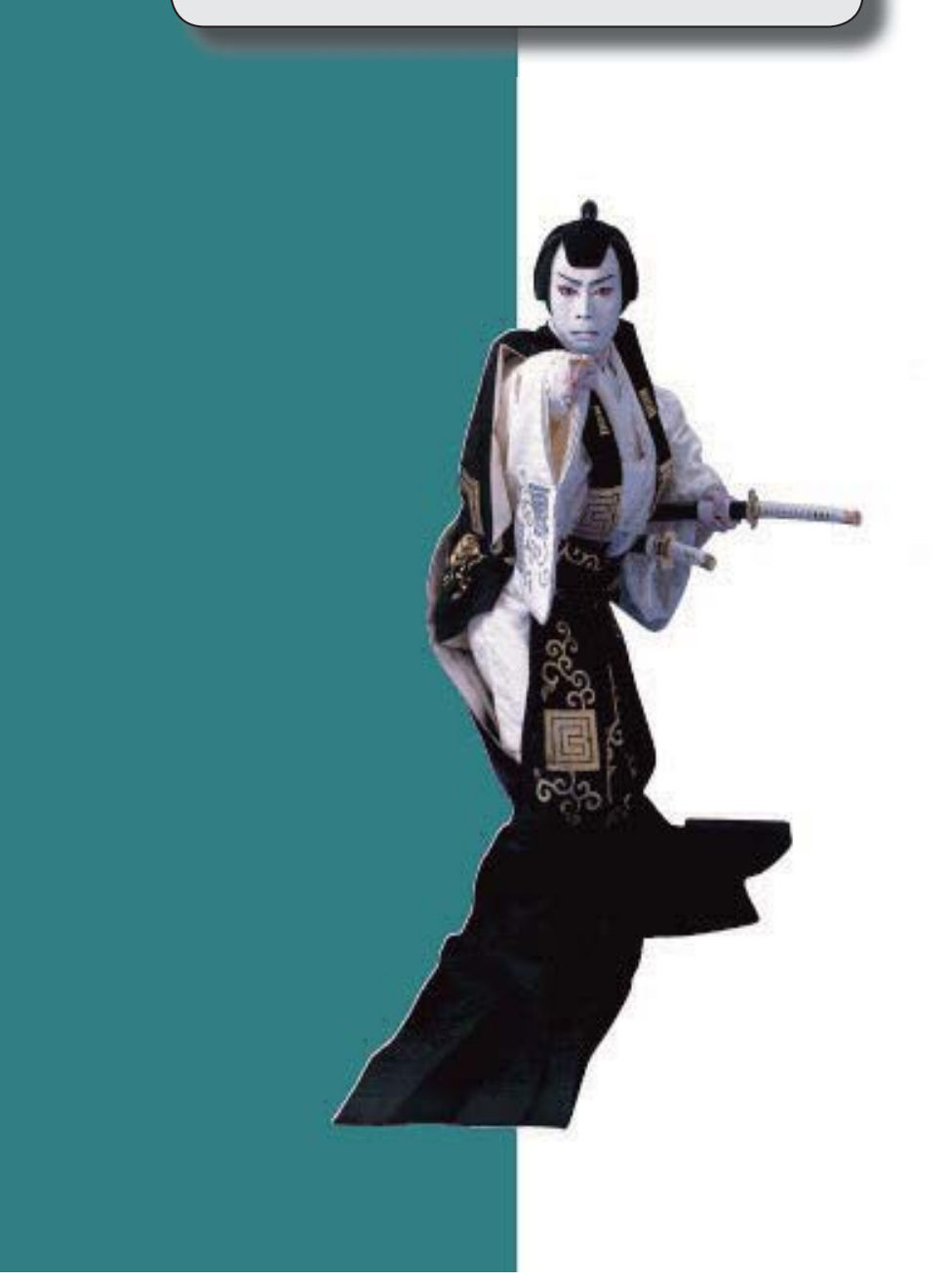

≪改正情報≫

## ■ 概況書の様式変更に対応

- 法人事業概況説明書
- 会社事業概況書

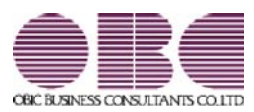

## Ver.2.73 ~ Ver.2.77

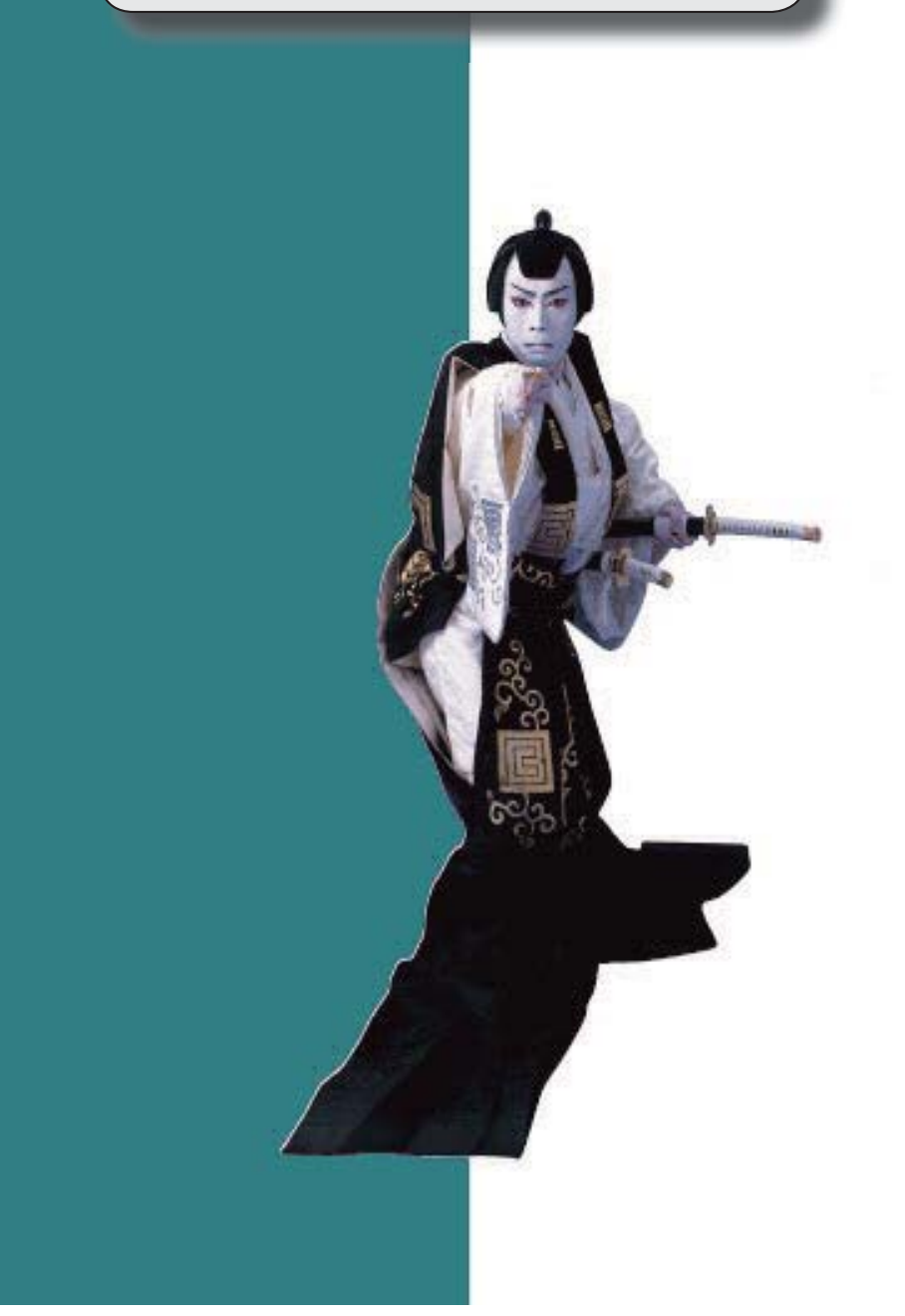

≪改正情報≫

- 概況書の様式変更に対応
  - 法人事業概況説明書
  - 会社事業概況書
  - ●様式変更にともなう電子申告(e-Tax)データ

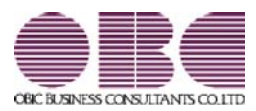

## <u>申告奉行 / シリーズ [内訳書・概況書編]</u> 機能アップガイド

## Ver.2.72/Ver.2.70/Ver.2.69

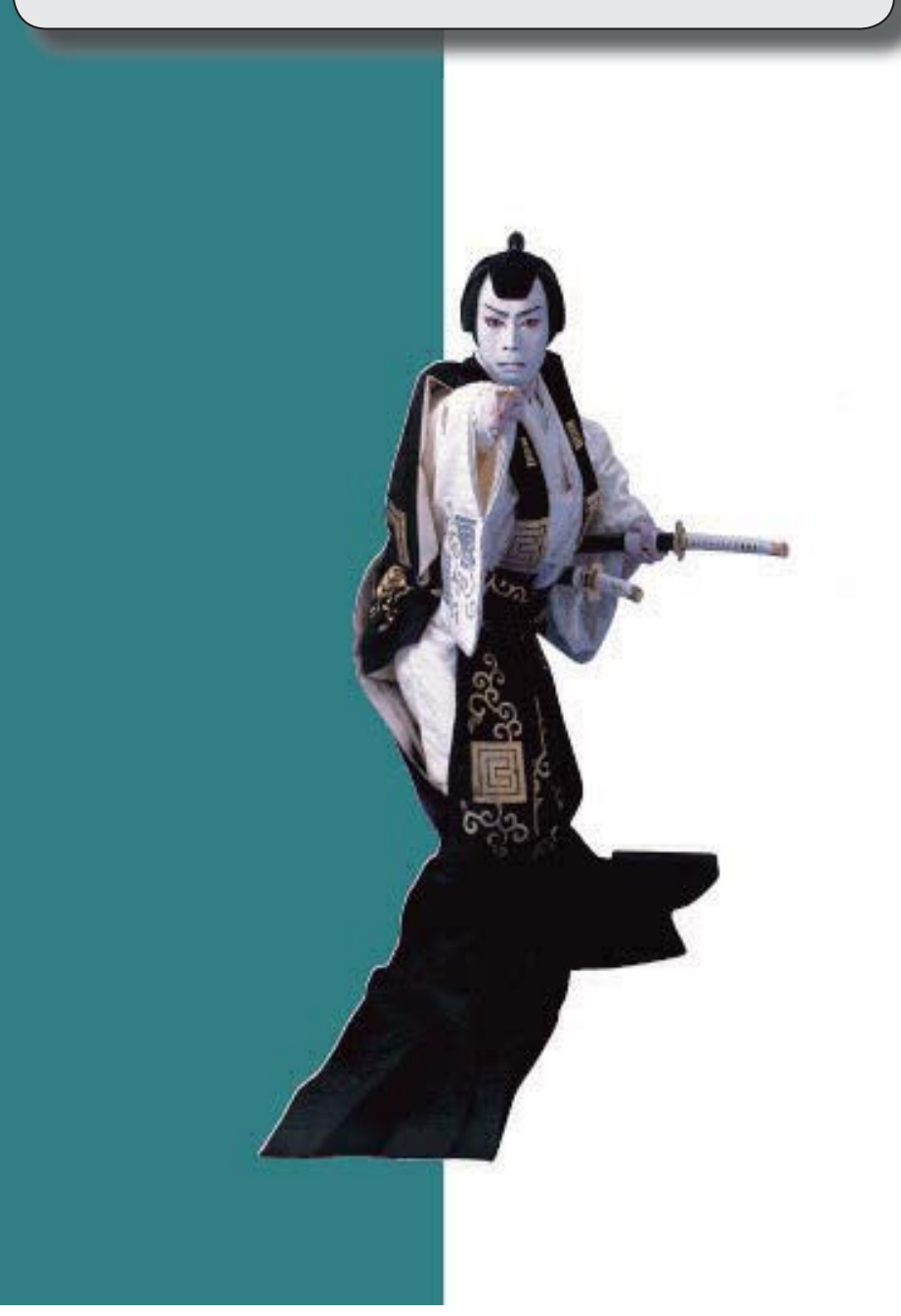

目次

| 令和元年度改正          | 2 |
|------------------|---|
| 国税電子申告(e-Tax)の対応 | 2 |

■ 令和元年度改正

以下の改正により、勘定科目内訳明細書や概況書が変更されました。

- 訪定科目内訳明細書の記載内容の簡素化
- 勘定科目内訳明細書の様式改訂
- 概況書の様式改訂
- 国税電子申告(e-Tax)の対応
  - 令和元年6月3日受付開始分 ※前述の改正内容を反映

詳細は『勘定科目内訳明細書・概況書の改正対応マニュアル≪令和元年度版≫』 (<u>https://www.obcnet.jp/AD1906</u>) をご参照ください。

◇税制改正について

▶ 第1章「改正の概要」(電子申告の改正含む)参照

◇プログラムの変更箇所について ➡ 第2章「プログラムの影響箇所(お客様の操作に影響する内 容)**」参照** 

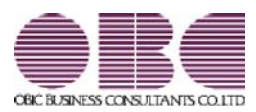

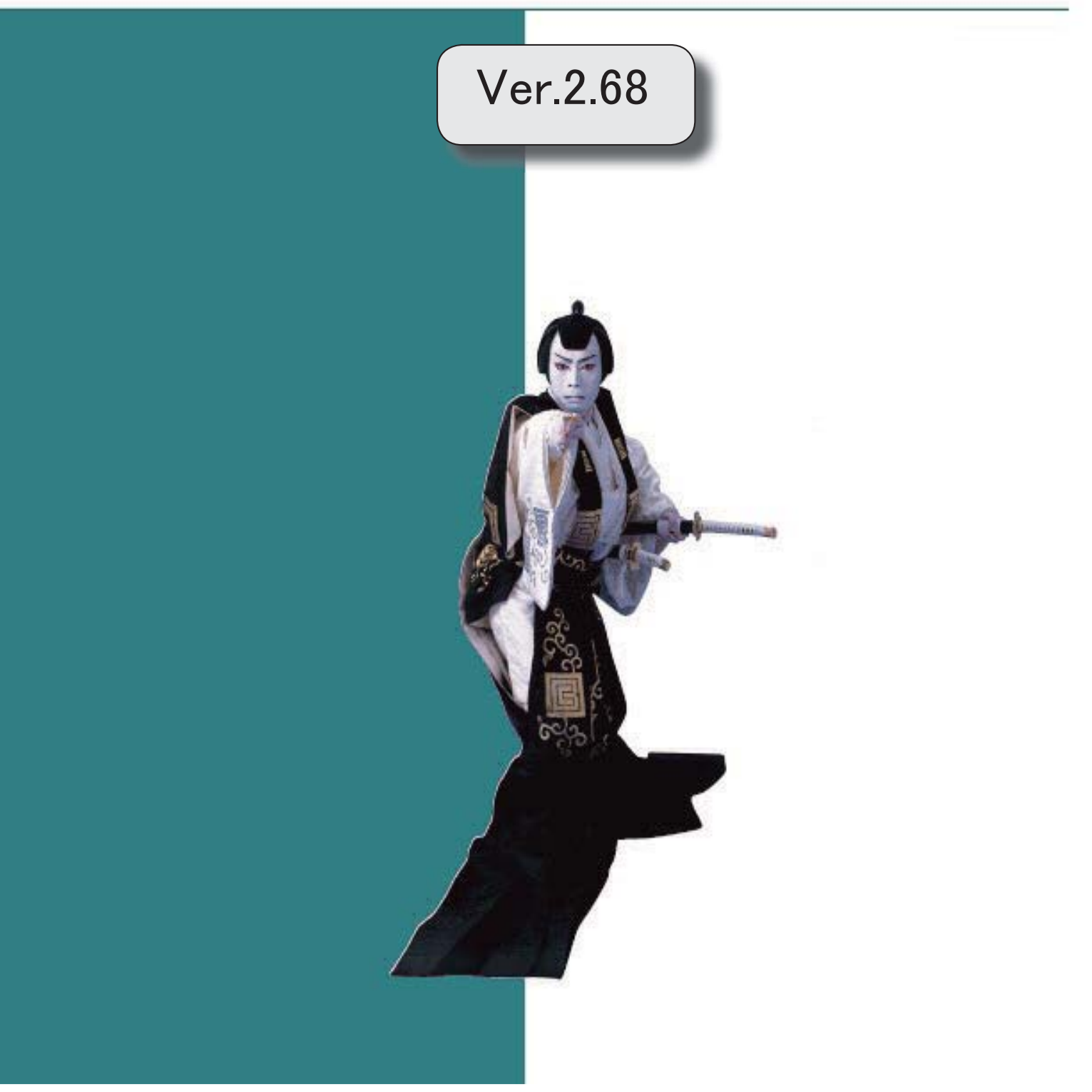

新元号(改元)に対応

2

### 新元号(改元)に対応

改元日2019年5月1日以後の日付から、新元号の日付に切り替わります。

〇日付の入力では、元号「明治」~「平成」に新元号が追加されました。

〇画面表示や印刷、転送・汎用データ作成では、改元日以後は新元号で出力されます。

〇汎用データ受入では、「日付」項目の書式が和暦形式の場合に、改元日以後は新元号の 日付で受け入れできます。

※なお、改元日以後に「平成」の日付のままでも受け入れできます。

例)「平成31年5月」は「新元号1年5月(2019年5月)」として受入

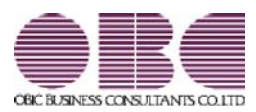

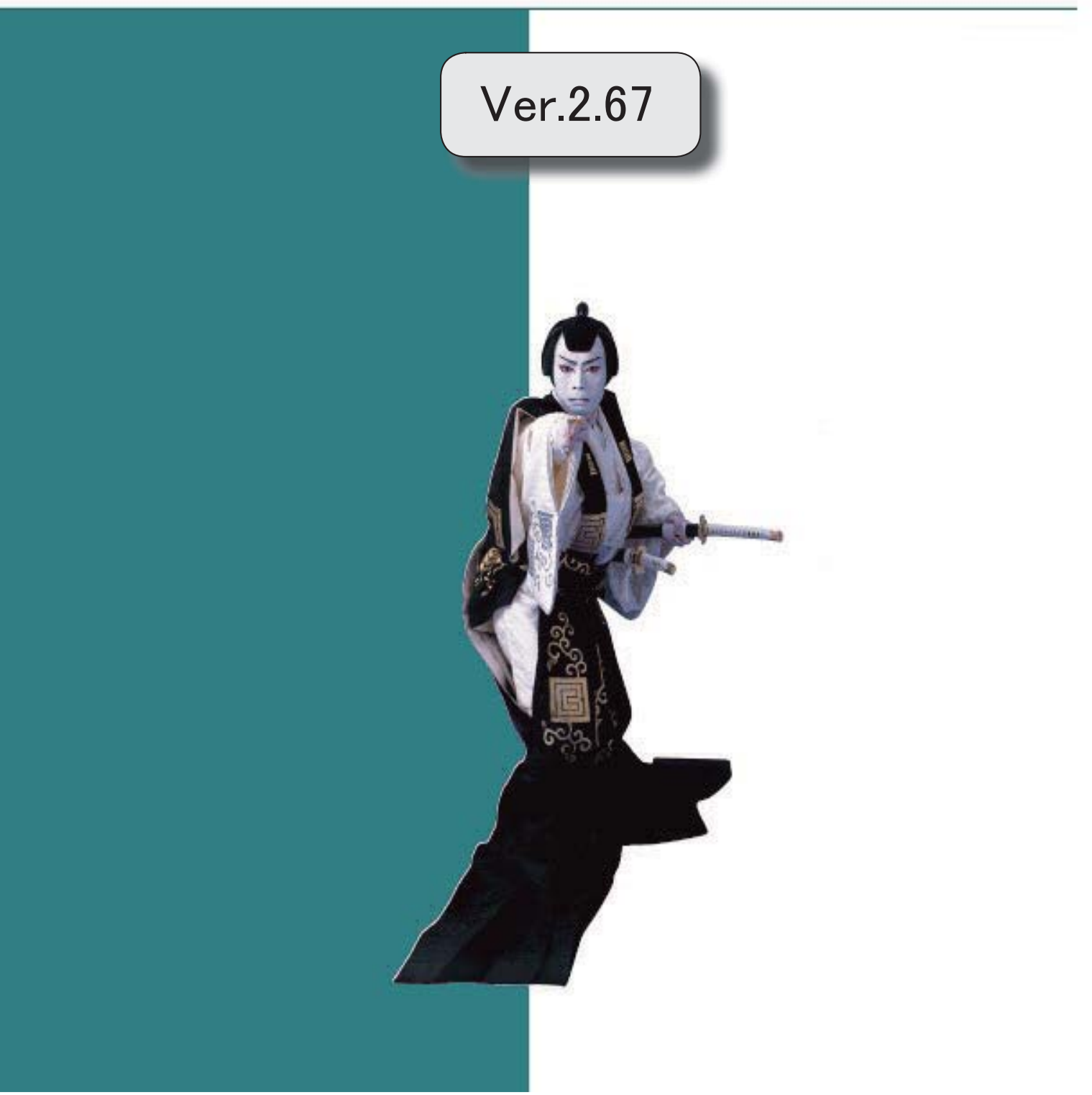

法人事業概況説明書のOCR様式の印刷手順が簡単になります。

2

● 法人事業概況説明書のOCR様式の印刷手順が簡単になります。

今まで法人事業概況説明書のOCR用紙へ直接印刷していた方は、印刷手順が簡単になります。

※OCR様式の法人事業概況説明書を白紙に印刷している方と同じ手順になります。

### ▼画面イメージ

提出用のOCR様式にはカラー印刷用とモノクロ印刷用の様式がそれぞれあります。

| nource                  |                    | EUBI(D)     |
|-------------------------|--------------------|-------------|
| カラー印刷する                 | - カラーブリンターで        | 7"VE' a=(1) |
| 12316日11750日+1          | │ ОСR様式をカラー印刷する場合は | · · ·       |
| C ICARRISC C (CINN) 5 9 | チェックを付けます          |             |
| 网络欧定                    |                    |             |
| 1.85                    |                    |             |

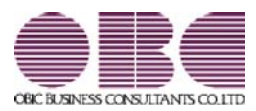

## <u>申告奉行 / シリーズ [内訳書・概況書編]</u> 機能アップガイド

## Ver.2.64/Ver.2.63

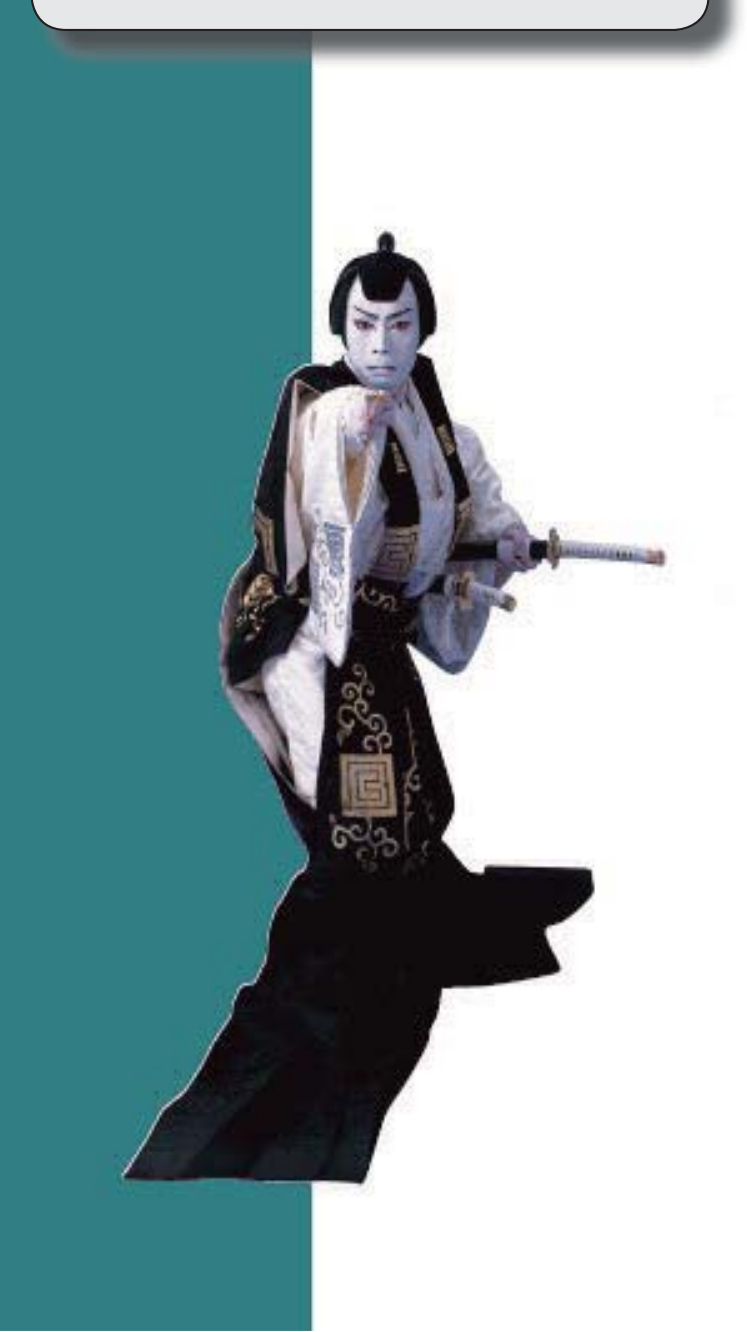

平成30年度の法人事業概況説明書の様式改訂に対応しました。

2

### ● 平成30年度の法人事業概況説明書の様式改訂に対応しました。

平成30年4月1日以後に終了する事業年度における「法人事業概況説明書」の様式改訂に 対応しました。

これにより、会社の事業情報に新たな項目が追加され、法人事業概況説明書で財務諸表の 金額を確認する際の科目が変更されました。

#### ≪ 関連メニュー ≫

- ・[概況書]-[法人事業概況説明書]メニュー
- ・[導入処理]-[申告情報登録]メニュー
- ・[導入処理]-[科目登録]メニュー

※詳細は、『操作説明(ヘルプ)』の「機能追加/改正情報」をご参照ください。

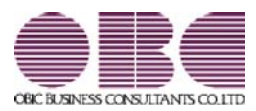

## Ver.2.62/Ver.2.57/Ver.2.55

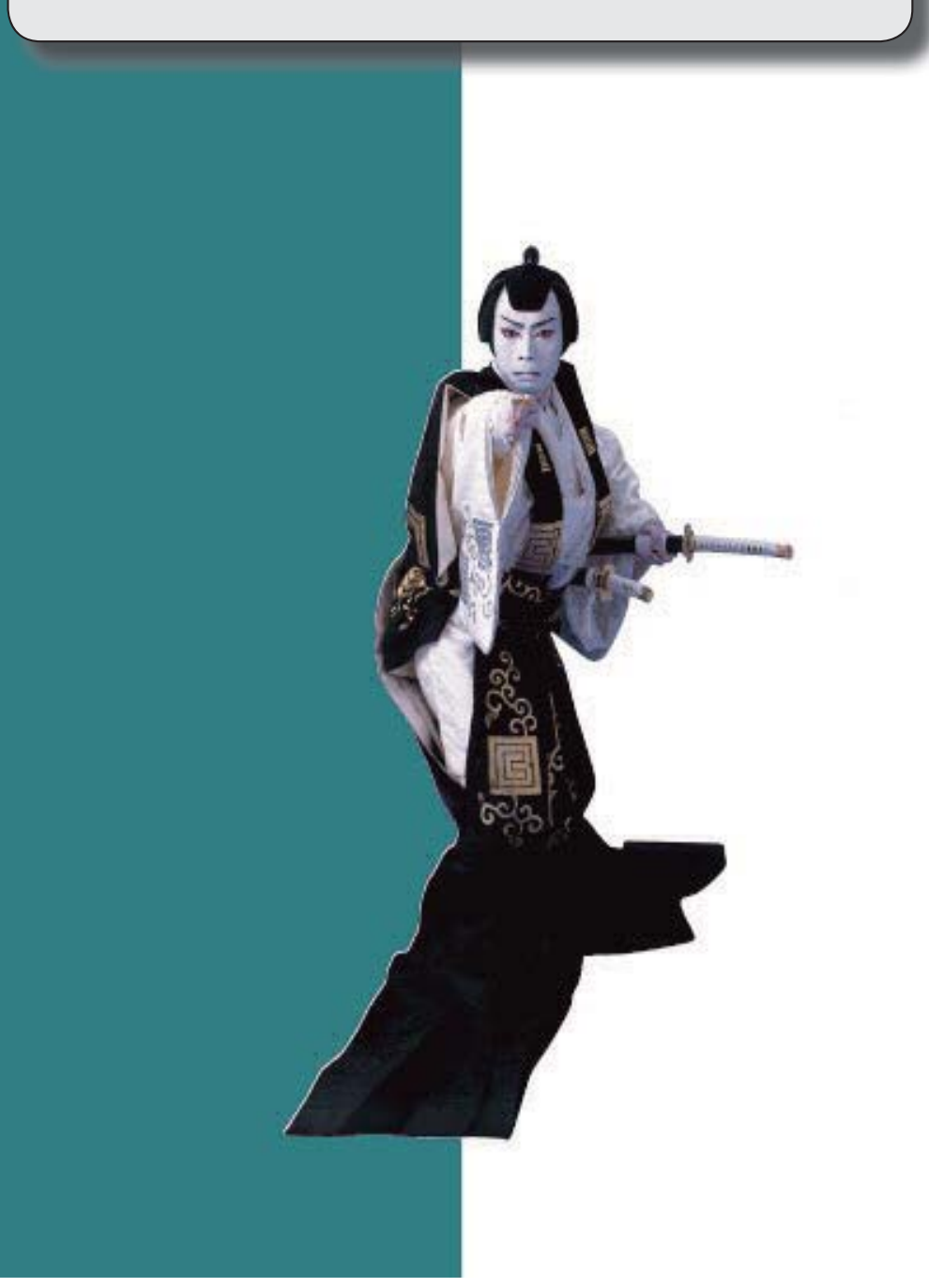

※ ぼマークは、おすすめする機能アップ内容や、注目していただきたい変更内容になります。

2

R.

会社事業概況書のレイアウト変更に対応しました。

## ◎ 会社事業概況書のレイアウト変更に対応しました。

■「海外取引等の概要」の「④外国為替取引」のレイアウト変更 「海外取引等の概要」において、「④外国為替取引」のレイアウトが変更されました。

■ その他の印刷レイアウト変更

〇「総括表」の左上に「収受印」欄が追加されました。

〇「総括表」「子会社の状況」「コンピュータ処理の概要」「海外取引等の概要」 「外国法人」の各ページの右上の項目内容とレイアウトが変更されました。

※上記変更に伴う電子申告データの変更にも対応しています。

平成28年9月20日より、国税電子申告(e-Tax)にて受付が開始されます。 ※申告奉行[法人税・地方税編]に電子申告データを受け入れて申告する場合は、最新バー ジョン(Ver.2.55以降)をご利用ください。

#### ≪ 関連メニュー ≫

[概況書]-[会社事業概況書]メニュー

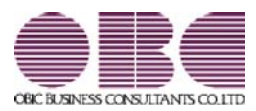

## <u>申告奉行 / シリーズ [内訳書・概況書編]</u> 機能アップガイド

## Ver.2.53/Ver.2.50/Ver.2.16

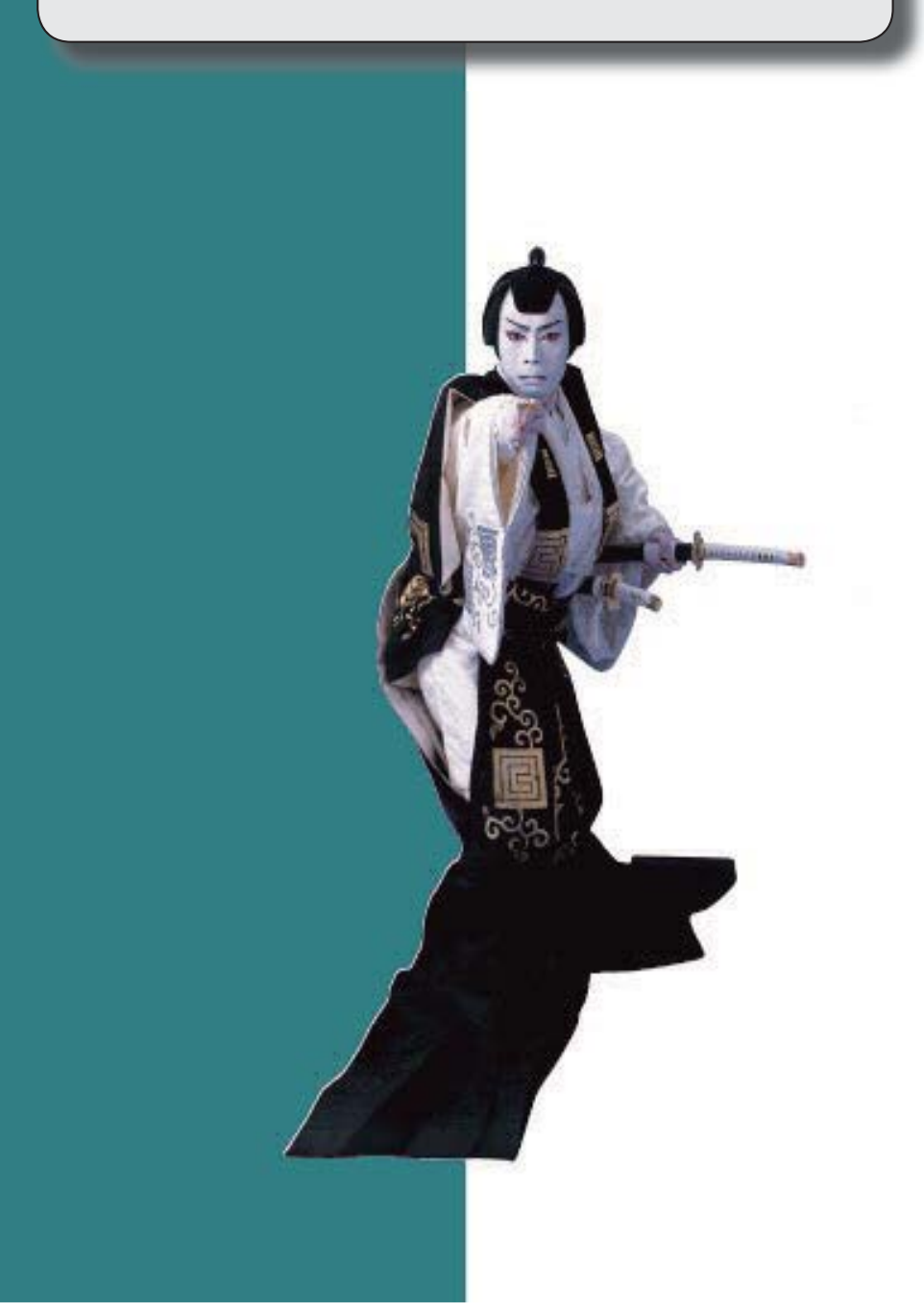

※ ぼマークは、おすすめする機能アップ内容や、注目していただきたい変更内容になります。

2

B

会社事業概況書のレイアウト変更に対応しました。

## ◎ 会社事業概況書のレイアウト変更に対応しました。

会社事業概況書の「総括表」「子会社の状況」「コンピュータ処理の概要」「海外取引等の概要」「外国法人」において、全面改訂されました。あわせて、画面レイアウトも変更 しました。

※平成27年4月1日以後に終了する事業年度について適用されます。 ※新たに「連結子法人」が追加されていますが、当システムでは対応しておりません。

### ≪ 関連メニュー ≫

[概況書]-[会社事業概況書]メニュー

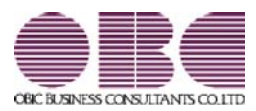

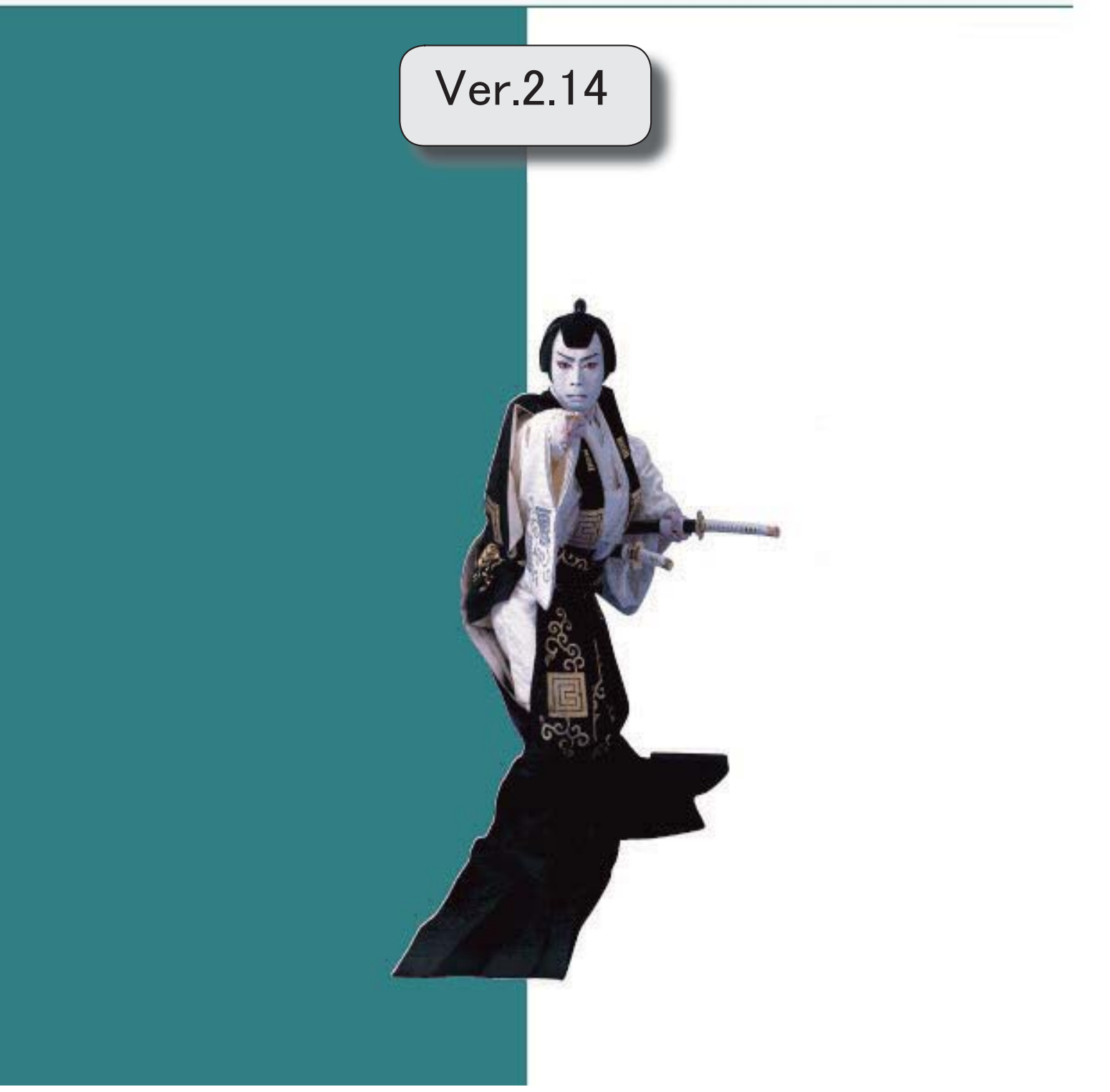

※ 🔯 マークは、おすすめする機能アップ内容や、注目していただきたい変更内容になります。

バックアップデータのファイルサイズが小さくなるように変更しました。(OBC専用モードの場合)

2

## バックアップデータのファイルサイズが小さくなるように変更しました。 (OBC専用モードの場合)

バックアップデータを「OBC専用モード」で作成した際に、バックアップデータが自動 的に圧縮されるようになり、サイズが小さくなりました。

### ≪ 関連メニュー ≫

- ・[データ領域管理]-[バックアップ/復元]-[一括バックアップ]メニュー
- ・[随時処理]-[バックアップ]メニュー

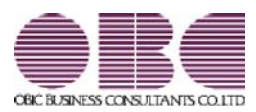

## Ver.2.13/Ver.2.10

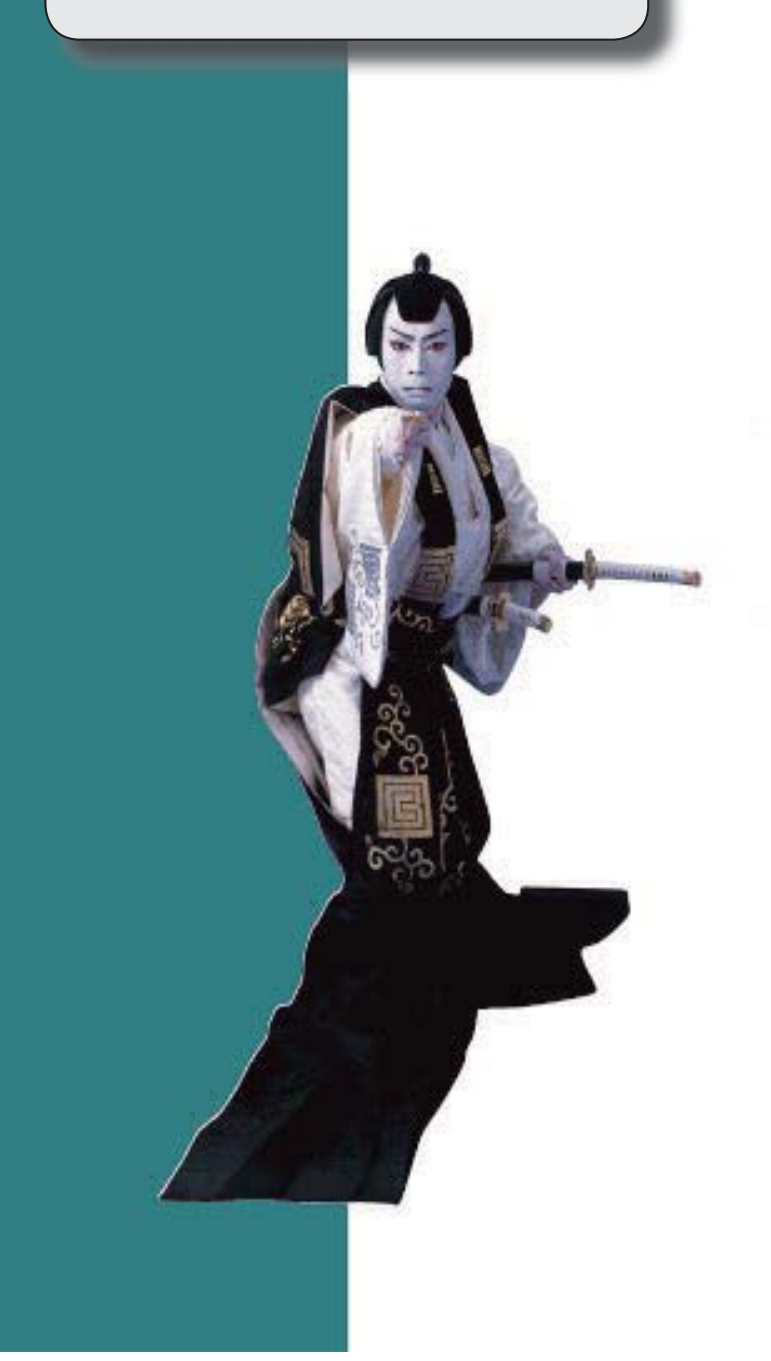

※ 🚱 マークは、おすすめする機能アップ内容や、注目していただきたい変更内容になります。

| 修正確定申告データから再度修正確定申告データを作成できるようになりました。 |   |
|---------------------------------------|---|
| ≪その他の変更情報≫                            | 3 |
| Office連携サービスの機能を強化(テンプレート・パスワード)しました。 | 3 |
| <「OMSS」/『奉行i8』をお使いの場合>                |   |

#### 修正確定申告データから再度修正確定申告データを作成できるようになりました。

修正確定申告した後、再度、修正申告が必要となった場合に、作成済みの修正確定申告デー タ(1回目)から、修正確定申告データ(2回目)を作成できるようになりました。 ※同一の事業年度において、最大3回まで作成できます。

#### ≪ 関連メニュー ≫

[随時処理]-[新規申告計算期間作成]-[修正確定申告データ作成]メニュー

#### ≪その他の変更情報≫

Office連携サービスの機能を強化(テンプレート・パスワード)しました。
 <「OMSS」/『奉行i8』をお使いの場合>

### 参考

〇「OMSS」や「業務支援サービス」の詳細については、以下のサイトをご確認くださ い。

http://www.obc.co.jp/click/omss/

〇「業務支援サービス」は、「OMSS」の契約期間中に利用できるサービスです。 「OMSS」の契約期間が終了した時点で、「業務支援サービス」も利用できなくなりますので、ご注意ください。

OOutlook メールのテンプレート機能

当システムでは、汎用データ作成や管理帳表等の転送で作成したExcelファイルをMicrosoft Outlookのメールに添付して送信する際に、宛先や件名、メール本文が毎回同じ場合は、 Microsoft Outlookで保存したテンプレートを利用できます。

**Oパスワード機能** 

当システムでは、汎用データ作成や管理帳表等の転送で作成したExcelファイルにパスワードを設定できます。

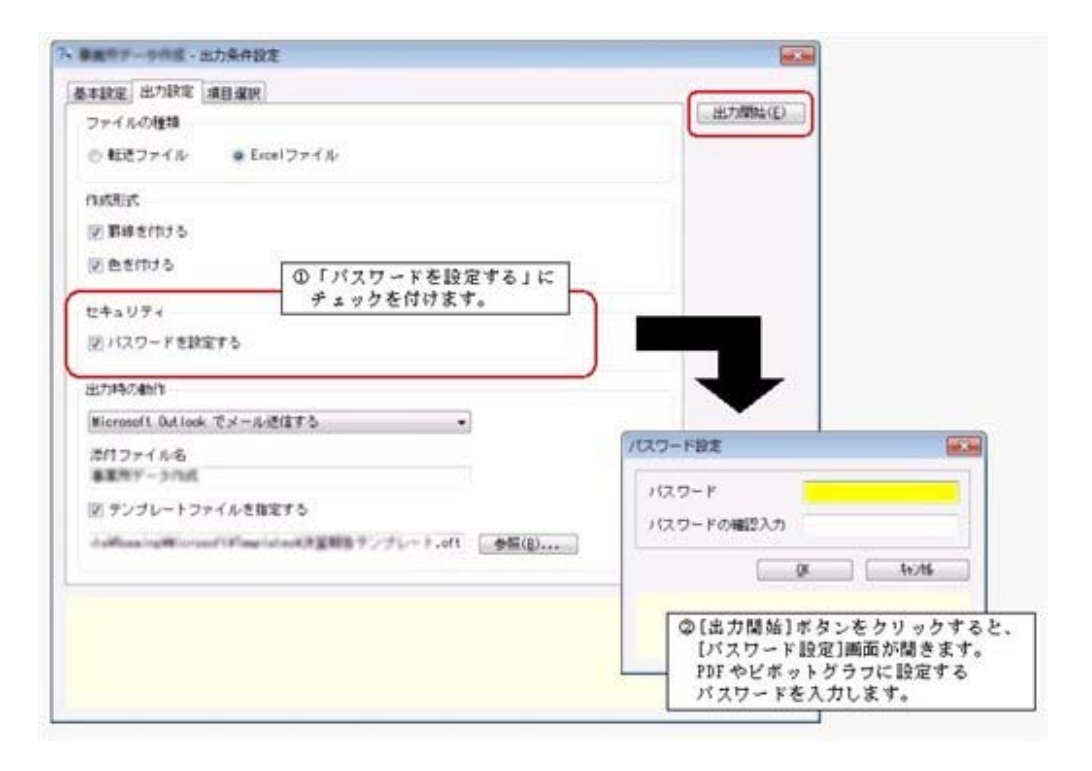

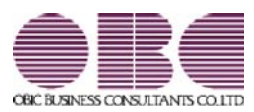

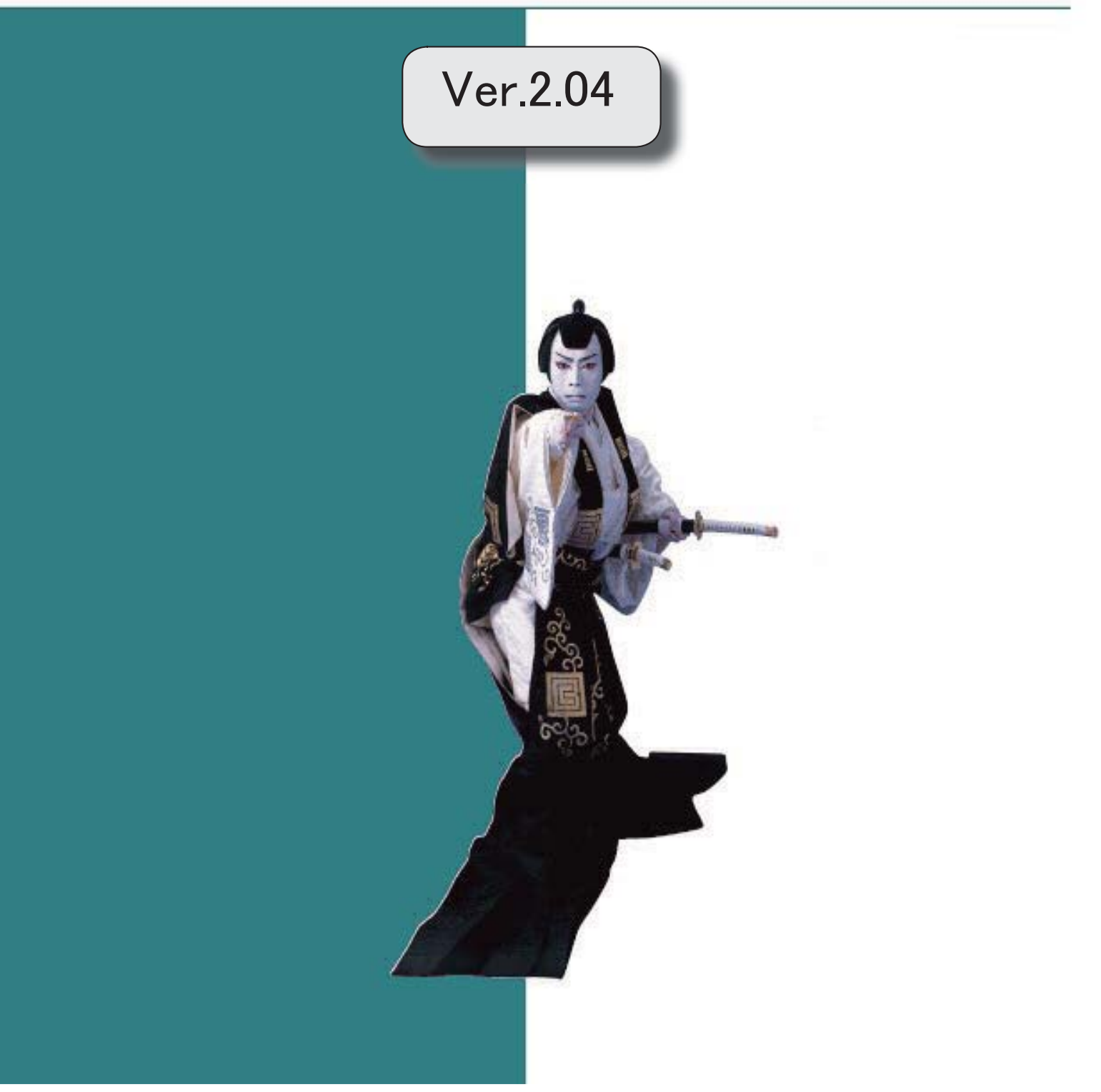

|     | [申告情報登録]メニューに項目を追加しました。                | 2 |
|-----|----------------------------------------|---|
| 1F  | 会社事業概況書のレイアウト変更に対応しました。                | 2 |
|     | ≪その他の変更情報≫                             |   |
| 13P | 「OMSS OBCメンテナンスサポートサービス」の「業務支援サービス」に対応 | 2 |
|     | 『参照専用ライセンス』の初期画面を設定できるメニューを追加          | 6 |

● [申告情報登録]メニューに項目を追加しました。

[導入処理]-[申告情報登録]メニューの[基本設定]ページに、「内国外国区分」が追加されました。

🔯 🍳 会社事業概況書のレイアウト変更に対応しました。

会社事業概況書において、用紙の5ページ目に「外国法人の状況」が追加され、あわせて画 面レイアウトも変更されました。

※平成25年4月1日以後に終了する事業年度について適用されます。

| 1211A(6)                                                                             | 子前社(E)   コンビム | - 28.00(0) [ 第升数引用(0)                       | - 井田主人(E)           |                                                                                                    |
|--------------------------------------------------------------------------------------|---------------|---------------------------------------------|---------------------|----------------------------------------------------------------------------------------------------|
| <ul> <li>株名</li> <li>部・第</li> <li>没施名</li> <li>株式</li> <li>株式</li> <li>株式</li> </ul> | 0-2 0-3       | 於 七<br>即 第<br>注意 第<br>年<br>末 注意 年<br>軍法 編 平 |                     |                                                                                                    |
| ① 本語の戦闘<br>                                                                          | RECUEN        | 8 7 5 (HD-88+0)                             | र्म<br>(द स्टार्श्व | And a second second sec |
| E W H E<br>X V B R +                                                                 |               |                                             | 0.0 N<br>0.0 N      |                                                                                                    |
|                                                                                      |               |                                             | 0.0 N               | 1112 a more management                                                                                                    |

#### ≪ 関連メニュー ≫

[概況書]-[会社事業概況書]メニュー

### ≪その他の変更情報≫

Image: Image: Comparison of the comparison of the comparison

「OMSS OBCメンテナンスサポートサービス(以下、OMSS)」にご加入いただいて いるお客様向けに、当システムを活用して業務生産性や情報活用の向上を支援する「業務支 援サービス」をご用意しました。

「OMSS」や「業務支援サービス」の詳細については、以下のサイトをご確認ください。

http://www.obc.co.jp/click/omss/

#### 注意

「業務支援サービス」は、「OMSS」の契約期間中に利用できるサービスです。 「OMSS」の契約期間が終了した時点で、「業務支援サービス」も利用できなくなります ので、ご注意ください。

当システムでは、以下の「業務支援サービス」について利用できます。

## 参考

操作説明(ヘルプ)では、「業務支援サービス」として提供する機能を、 OMSS または『OMSS』と記載しています。

### <Office連携サービス>

当システムから「Microsoft Office」に、シームレスに連携する機能を利用できるサービスです。

当システムの基幹データを円滑に情報共有・分析でき、全社的な情報活用による業務生産性 の向上を支援します。

#### OExcelへの罫線付出力機能

各帳票をExcelに出力する際に、自動で罫線や項目を色付けして、見やすい資料を作成できます。

| 0(8)7(1).<br>((8)7(1).                 | (1980)               |
|----------------------------------------|----------------------|
| 4(#27754)                              |                      |
|                                        | 274/au/11            |
|                                        | 106(EO)              |
| 「日本語語                                  |                      |
| 金 すべて                                  |                      |
| ○ 新田市省 (1) ~ ● 第 注                     | 能也(D                 |
| 0                                      |                      |
| 印刷オラション                                |                      |
| 四日付き印平する AF#L 3 # 10 A 10 図 出力者体験を印下する |                      |
| ロバージ会界を印作する                            |                      |
| N BITSSILL 2                           |                      |
|                                        |                      |
| 第11年期一報票 - 和这条件投定                      | H.H.                 |
| 出力設定                                   |                      |
| ファイルの種類                                | (出力開始(D))            |
| #5 74.9287030C.                        |                      |
|                                        |                      |
| manak                                  | 1                    |
| 図事業を行ける                                |                      |
| 図色を付ける                                 |                      |
|                                        |                      |
| 257492/4873                            | <b>A</b>             |
| Nicresof1 Outlack モメール近国する             | -                    |
| が月ファイル名                                |                      |
| FOMS                                   | SS』にご加入の場合に、Excelに   |
| 1 数1237                                | こは汎用データ作成する際の動縁や「    |
| Bollan                                 | HTC PV CBXAE CC 0.70 |
|                                        | ( N/M                |
|                                        | 11/15                |
|                                        | 18(3169(8)           |

OOutlook 連携

自動的にOutlookを起動して、Excel出力した管理資料のファイルを添付して、送信できます。

「ファイルを作成・保存してから、メールに添付して送信する」といった、一連の手間を省 くことができます。

※Microsoft Outlook 2007以上が必要です。

| Careford International State         |                                                           |                                          |
|--------------------------------------|-----------------------------------------------------------|------------------------------------------|
| 印刷設定「ゴリンタ設定」                         | 10000                                                     | ř.                                       |
| 「様家タイトル                              |                                                           |                                          |
|                                      | 120(R/8)                                                  | 8                                        |
| 行用面描                                 |                                                           |                                          |
| ⊕ <b>⊤</b> べて                        |                                                           | 1                                        |
| <ul> <li>NERAE</li> <li>N</li> </ul> | 初 一 截 (注                                                  | J                                        |
| 6 ページ推開                              |                                                           |                                          |
| 印刷オプション                              |                                                           |                                          |
| [] B付老印平する ※平成                       | 医羊 市 市 上目 図 出力者協能を印字する                                    | $\sim$                                   |
| □ ページ番号き57年する                        |                                                           | <u> </u>                                 |
| R BUDG CHIEF & V                     |                                                           |                                          |
| /                                    | Course and Annual Course                                  |                                          |
| 1                                    | 第四年間一集首 - 新送朱井設定                                          | 10.00                                    |
|                                      | 出力鉄度                                                      | 1-1-1-1-1-1-1-1-1-1-1-1-1-1-1-1-1-1-1-1- |
| 今年 チェックを切けると、                        | ファイルの種類                                                   | T Walkert )                              |
|                                      | ○ 転送ファイル ● Excelファイル                                      |                                          |
|                                      | nstRist                                                   |                                          |
|                                      | 図 野様を付ける                                                  |                                          |
|                                      | 図合き行ける                                                    |                                          |
|                                      |                                                           |                                          |
|                                      | 出力時均衡分                                                    |                                          |
|                                      | Bierosoft OAlack TS-A-8/275                               |                                          |
|                                      | Version and the approximation of the second second second |                                          |
|                                      |                                                           |                                          |
|                                      |                                                           | -                                        |
|                                      | 『OMSS』にご加入の場合に、出力時                                        |                                          |
|                                      | の動作で「Microsoft Outlook でメール                               | 5-34                                     |
|                                      | 送信する」が選択できます。                                             | 10001000/ut                              |
| 1                                    |                                                           | THE PERSONNELS                           |

OSharePoint Online 連携

直接「SharePoint Online」のライブラリを指定して、Excel出力した管理資料のファイルを 保存できます。

基幹情報を簡単にクラウド上のサイトで共有でき、利用者は時間や場所にとらわれずに、情報を活用できます。

| 用用用 服用 - 印刷等条件投定 |                                                                                                    | int.int                                                                                                    |
|------------------|----------------------------------------------------------------------------------------------------|----------------------------------------------------------------------------------------------------|
| 10年設定 ゴリンク設定     |                                                                                                    | and the second second se |
| 補充タイトル           |                                                                                                    | (1996)<br>(1996)                                                                                                    |
|                  | 2000(g)                                                                                                    | (C'a*(1))                                                                                                    |
| 61160(05336)     |                                                                                                    |                                                                                                    |
| 金子べて             |                                                                                                    |                                                                                                    |
| C #10192         | 15 ~ <u>A</u> (2                                                                                                    | e@                                                                                                    |
| 0 11-12/82       |                                                                                                    |                                                                                                    |
| 印刷オブション          | /                                                                                                    |                                                                                                    |
| 日日15日年15 年年代     | (本単泉:10) 図出力者価格を印字する                                                                                                    |                                                                                                    |
| □ ページ番号を印字する     |                                                                                                    |                                                                                                    |
| ●考 チェックを付けると、    | ファイルの推議<br>② 転送ファイル 金 Excelファイル<br>内式形式<br>図 取得を付ける<br>図 色を行ける<br>出力時の動作                                                                        |                                                                                                    |
|                  | Constitute State<br>Constitute State<br>Constitute State<br>Constitute State<br>Constitute State<br>の動作で「SharePoint Online ヘア<br>ロードする」が選択できます。 | 力時<br>ップ <u>い//6</u><br>(#120月(20)                                                                                                    |

上記、「業務支援サービス」の利用期間を確認できる、[管理ツール]-[ライセンス一覧]メ ニューが追加されました。

当システムで使用できる「業務支援サービス」について、利用期間を一覧で確認できます。 また、当システムおよびオプション製品についても、ライセンス情報(登録番号やライセン スキー等)を一覧で確認できます。

|                                                                                          | 21109                                                                                                    | FLERING                               | ライセンスキー<br>またはセットアップキー                                                                                         | 1089        |                          |
|------------------------------------------------------------------------------------------|----------------------------------------------------------------------------------------------------|---------------------------------------|----------------------------------------------------------------------------------------------------|-------------|--------------------------|
| 【申告事行 [内訳書,概见書编]]                                                                        | GL MINODOLOGY                                                                                                    | -                                     | ED19-1870-1878-1818                                                                                            | (未入力)       | $\left  e \right\rangle$ |
| H OMSS                                                                                   |                                                                                                    |                                       |                                                                                                    |             |                          |
| Office:連续                                                                                | -                                                                                                    | 20(3/12/5)                            | -                                                                                                    | -           |                          |
| 中日本日 (1989年、467年後) 各部時用ライビンス                                                             | ia, riscouter                                                                                                    |                                       | Rate (6.4) - TELE TAILS                                                                                        | (#A7P       |                          |
|                                                                                          |                                                                                                    |                                       |                                                                                                    |             |                          |
|                                                                                          |                                                                                                    |                                       |                                                                                                    |             |                          |
|                                                                                          | 76                                                                                                    | TT 1 78                               |                                                                                                    | 111 J FR    | -                        |
|                                                                                          | and the second second sec | 4345                                  | the state of the second second second second second second second second second second second second second se | 881         | 3                        |
|                                                                                          | SHE/ARDA                                                                                                    | ,                                     |                                                                                                    | 1. 1410     |                          |
| 用期間やライセンス情報の最<br>インターネット接続環境のコンと<br>常に最新情報が表示されます。                                       | 新情報は、以<br>ピュータで、当                                                                                                    | l下の方法で<br>jシステムをお                     | 取得できます。<br>3使いの場合】                                                                                             | 1 110       |                          |
| I用期間やライセンス情報の最<br>インターネット接続環境のコンヒ<br>常に最新情報が表示されます。<br>インターネットに接続されていな                   | 新情報は、ド<br>ニュータで、当<br>いコンピュー                                                                                                    | ↓下の方法で<br>iシステムをお<br>·タで、当シス          | 取得できます。<br>3使いの場合】<br>、テムをお使いの場                                                                                | 合】          |                          |
| 用期間やライセンス情報の最<br>インターネット接続環境のコンと<br>常に最新情報が表示されます。<br>インターネットに接続されていた<br>OMSSにご加入いただいたお客 | 新情報は、以<br>ピュータで、当<br>いコンピュー<br>客様がダウンロ                                                                                                    | よ下の方法で<br>jシステムをお<br>タで、当シス<br>ードできる「 | 取得できます。<br>S使いの場合】<br>、テムをお使いの場<br>「OMSSライセン                                                                   | 合】<br>スファイノ | LJ                       |

## 『参照専用ライセンス』の初期画面を設定できるメニューを追加 <『参照専用ライセンス』をお使いの場合>

『参照専用ライセンス』の[お気に入り]画面について、管理者などが初期設定できる[お気に 入りメニュー初期設定]メニューが追加されました。

[お気に入り]画面を初期設定すると、『参照専用ライセンス』の利用者がはじめてログイン した際に、設定した[お気に入り]画面が初期で表示されます。

『参照専用ライセンス』の利用者は、初期表示内容から、独自の[お気に入り]画面に変更す ることもできます。

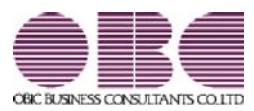

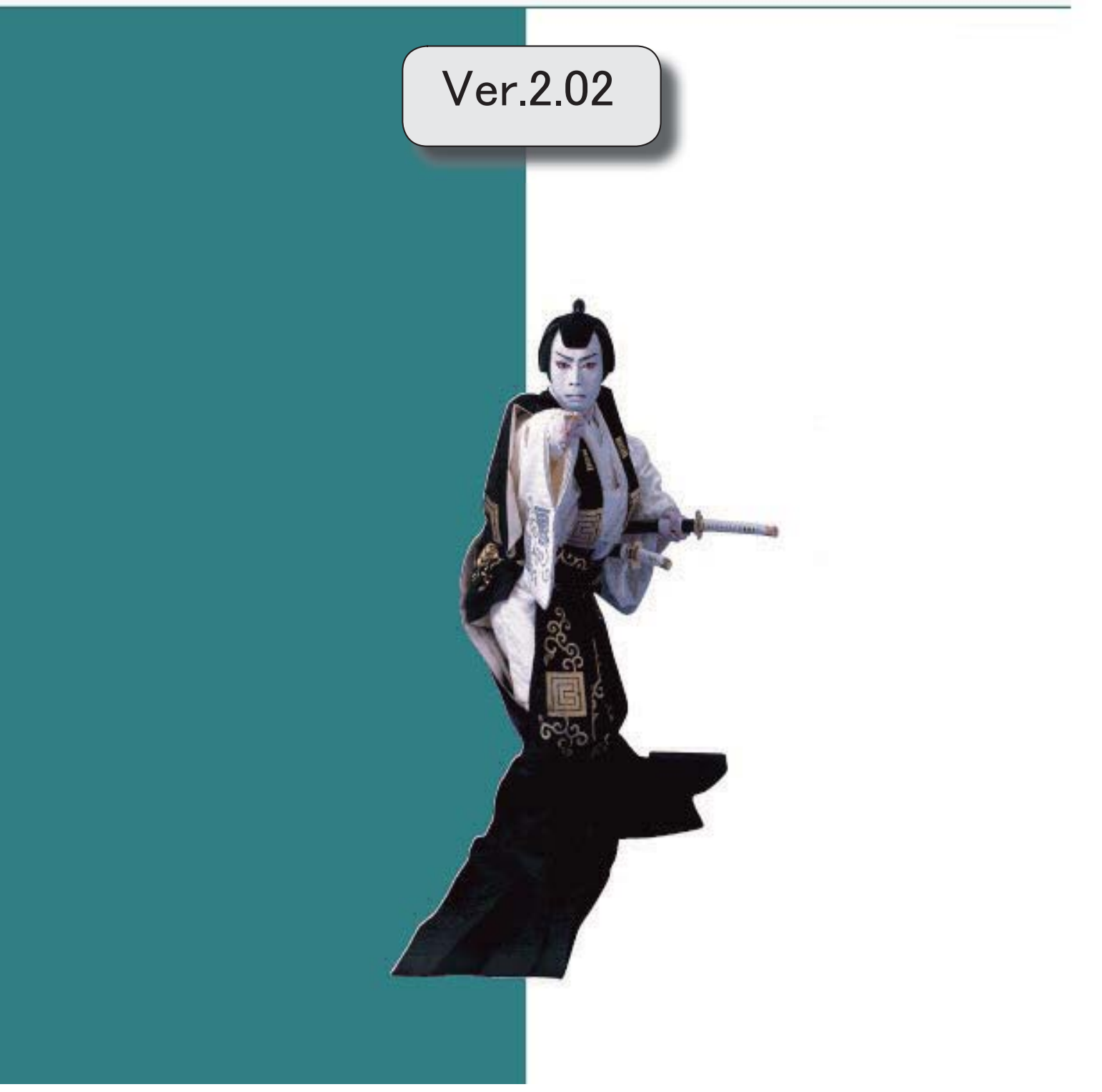

※ 🔯 マークは、おすすめする機能アップ内容や、注目していただきたい変更内容になります。

| - |                                             |   |
|---|---------------------------------------------|---|
| F | 電子申告データ[内訳書/概況書]の直接受入に対応しました。               | 3 |
|   | [科目登録]メニューに「商蔵奉行連動対象項目」を追加しました。             | 4 |
|   | ≪データ領域管理≫                                   |   |
|   | 『申告奉行[法人税・地方税編]』をあわせてお使いの場合に、会社データごとに利用する製品 | 4 |
|   | を設定できるメニューが追加されました。                         |   |
|   | <asos会員のお客様の場合></asos会員のお客様の場合>             |   |

## ● 電子申告データ[内訳書/概況書]の直接受入に対応しました。

『申告奉行[法人税・地方税編]』で電子申告を行う場合に必要となる内訳書・概況書デー タの直接受入に対応しました。

あらかじめ、内訳書/概況書データを作成することで、ファイルを使用することなく『申告奉行[法人税/地方税編]』で受け入れできます。

| 著 本                                                                                                    | 操作ガイド                                                |
|----------------------------------------------------------------------------------------------------|------------------------------------------------------|
| (基本/482)                                                                                                    | 模出年月日                                                |
| 世出編月日<br>年代 2年 1月 1日 (金)<br>【代局有扱物価 号技物】<br>相理社の利用者原列価号<br>印印<br>印印<br>代入システム<br>代入<br>大システム<br>文人方法<br>通理受入<br>て、<br>代出<br>代入<br>代入<br>、<br>、<br>、<br>、<br>、<br>()<br>)<br>()<br>)<br>()<br>()<br>()<br>()<br>()<br>()<br>()<br>()<br>()<br>()<br>()<br>()<br>()<br>()<br>()<br>()<br>()<br>()<br>()<br>()<br>()<br>()<br>()<br>()<br>()<br>()<br>()<br>()<br>()<br>()<br>()<br>()<br>()<br>()<br>()<br>()<br>()<br>()<br>()<br>()<br>()<br>()<br>()<br>()<br>()<br>()<br>()<br>()<br>() | 電子申告データを送信する日付を<br>入力します。<br>初期頃として本日の日付が表示さ<br>れます。 |
|                                                                                                    | Fill Fill Fill                                       |

#### ≪ 関連メニュー ≫

[帳票作成]-[電子申告データ作成[内訳書/概況書]]メニュー

### ● [科目登録]メニューに「商蔵奉行連動対象項目」を追加しました。

販売管理システム/仕入・在庫管理システム(『商蔵奉行』『商奉行』『蔵奉行』)から 連動する場合に、連動元である商蔵奉行の連動対象科目を選択する項目が追加されました。

この項目の設定により、会計にて管理している勘定科目名と異なる場合にも内訳書の連動ができます。

| BCソフトウェア株式会社<br>様王                                                                                                    | \$29.2                                                                                                    | :                 |
|----------------------------------------------------------------------------------------------------|----------------------------------------------------------------------------------------------------|-------------------|
| <ul> <li>内訳書</li> <li>● ① ⑦ 預貯金等</li> <li>● ② ⑦ 預貯金等</li> <li>● ③ ⑦ 預貯金等</li> <li>● ○ ⑦ 預貯金</li> <li>● ○ ⑦ 2 普通預金</li> <li>● ○ ⑦ 2 普通預金</li> <li>● ○ ⑦ 2 第通預金</li> <li>● ○ ⑦ 2 第通</li> <li>● ○ ⑦ 2 第単元</li> <li>● ○ ⑦ 2 第単元</li> <li>● ○ ⑦ 2 第単元</li> <li>● ○ ⑦ 2 第単元</li> <li>● ○ ⑦ 2 第単元</li> <li>● ○ ⑦ 2 第単元</li> <li>● ○ ⑦ 2 第単元</li> <li>● ○ ⑦ 2 第単元</li> <li>● ○ ⑦ 2 第単元</li> <li>● ○ ⑦ 2 第単元</li> <li>● ○ ○ 2 第単元</li> <li>● ○ ○ ○ 2 第単元</li> <li>● ○ ○ 2 第単元</li> <li>● ○ ○ 2 第単元</li> <li>● ○ ○ 2 第単元</li> <li>● ○ ○ 2 第単公</li> <li>● ○ ○ 1 後払金 (和波金)</li> <li>● ○ ○ 1 後払金 (和波金)</li> <li>● ○ ○ 1 後払金 (和波金)</li> <li>● ○ ○ 1 後払金 (和波金)</li> <li>● ○ ○ 1 後払金 (和波金)</li> <li>● ○ ○ 1 後払金 (和波金)</li> <li>● ○ ○ ○ 1 後払金 (和波金)</li> <li>● ○ ○ ○ 1 後払金 (和波金)</li> <li>● ○ ○ 1 後払金 (和波金)</li> <li>● ○ ○ ○ 1 後払金 (和波金)</li> <li>● ○ ○ ○ 1 後払金 (和波金)</li> <li>● ○ ○ ○ 1 後払金 (和波金)</li> <li>● ○ ○ ○ ○ 1 後払金 (和波金)</li> <li>● ○ ○ ○ 1 後払金 (和波金)</li> <li>● ○ ○ ○ 1 後払金 (和波金)</li> <li>● ○ ○ ○ 1 後払金 (和波金)</li> <li>● ○ ○ ○ 1 後払金 (和波金)</li> <li>● ○ ○ ○ 1 後払金 (和波金)</li> <li>● ○ ○ ○ 1 後払金 (和波金)</li> <li>● ○ ○ ○ 1 後払金 (和波金)</li> <li>● ○ ○ ○ 1 後払金 (和波金)</li> <li>● ○ ○ ○ 1 後払金 (和波金)</li> </ul> | 料目情報       第二日前報       第二日前報    < | <b>操作</b> 历 子 ff  |
| FI (12) (12) (12) (12)                                                                                                    |                                                                                                    | F10 F11 F12<br>中止 |

#### ≪ 関連メニュー ≫

[導入処理]-[科目登録]メニュー

### ≪データ領域管理≫

『申告奉行[法人税・地方税編]』をあわせてお使いの場合に、会社データごとに利用する製品を設定できるメニューが追加されました。
 <ASOS会員のお客様の場合>

税務カテゴリの製品(『勘定奉行』および『償却奉行』)を同じコンピュータにセットア ップしてお使いの場合に、会社データごとに利用する製品を設定できる[データ領域管 理]-[データ領域保守]-[データ領域別利用製品制限]メニューが追加されました。 奉行製品上のデータ領域選択画面に、利用するデータ領域だけが表示されます。

▼<u>利用例</u>

税理士事務所では顧問先の内訳書・概況書作成も代行しているため、『申告奉行[法人税・地 方税編]』と『申告奉行[内訳書・概況書編]』を利用しているが、データのやり取りをする顧 問先によっては『申告奉行[法人税・地方税編]』だけを利用している場合などに設定しま す。